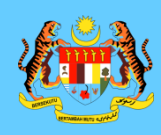

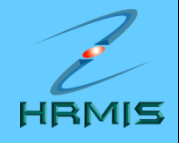

## NOTA 1:

## MEWUJUDKAN PENILAIAN PRESTASI BAGI PEGAWAI YANG DINILAI (PYD)

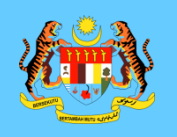

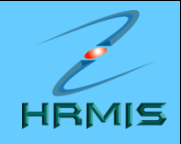

- 1. Di laman utama HRMIS, klik pada PENGURUSAN PRESTASI
- 2. Klik menu LAPORAN PENILAIAN PRESTASI
- 3. Klik menu PENILAIAN PRESTASI TAHUNAN
- 4. Klik menu PENILAIAN PRESTASI
- 5. Klik menu PEGAWAI YANG DINILAI

| 🖁 HRMIS - Penilaian Prestasi |        |                 |                                            |                 |             | 🏠 🔹 🔝 🔹 🖶 🔹 Page 🕯                       | • Safety • Tools • ( |
|------------------------------|--------|-----------------|--------------------------------------------|-----------------|-------------|------------------------------------------|----------------------|
|                              | PENILA | MAN PRES        | TASI                                       |                 |             |                                          |                      |
|                              | Jumlal | h Rekod :       | 4                                          |                 |             |                                          | Halaman 1 darip      |
| Con Star                     | Bil    |                 | Tahun Penilaian                            | Jenis Penilaian | Tarikh Mula | <u>Tarikh Tamat</u>                      | Status               |
| Convert State                | 1      | Prestasi :      | <u>2010</u>                                | Akhir Tahun     | 01/01/2010  | 31/12/2010                               | Penilaian oleh PPP   |
| Menu - Penilaian Prestasi    | 2      | Presta          | 009                                        | Akhir Tahun     | 01/01/2009  | 31/12/2009                               | esai                 |
| Pegawai Yang Dinilai         | 3      | Presta:         | <u>008</u>                                 | Akhir Tahun     | 01/01/2008  | 31/12/2008                               |                      |
|                              | 4      | <u>Presta</u> : | <u>007</u>                                 | Akhir Tahun     | 01/01/2007  | 31/12/2007                               |                      |
|                              |        |                 |                                            |                 | _           |                                          |                      |
|                              |        | 2<br>Ta         | . Klik hyperlink<br><b>ahun Penilaia</b> i | n               |             | 1. Ambil perhatian S<br>Penilaian Presta | Status<br>asi        |

Keluar

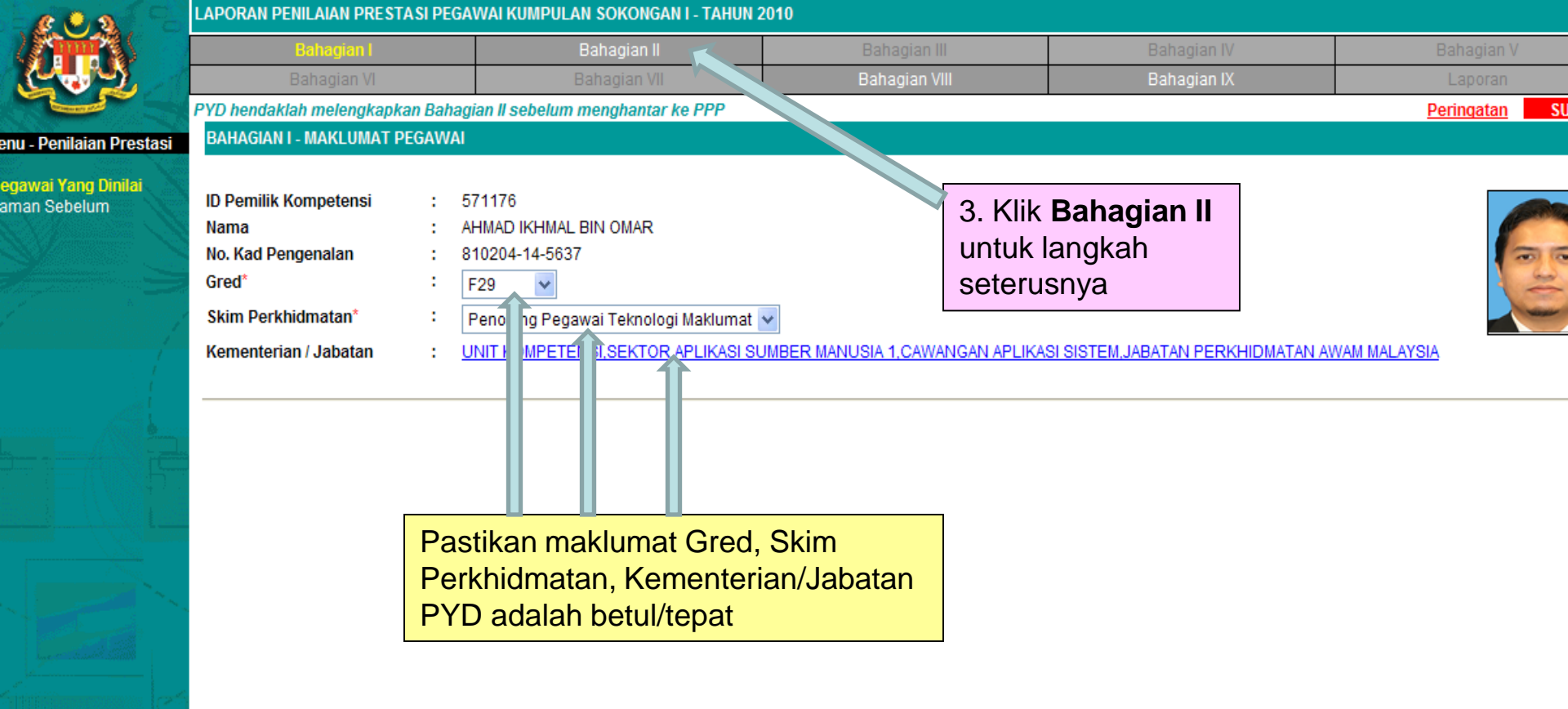

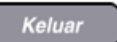

🔏 HRMIS - Penilaian Prestasi

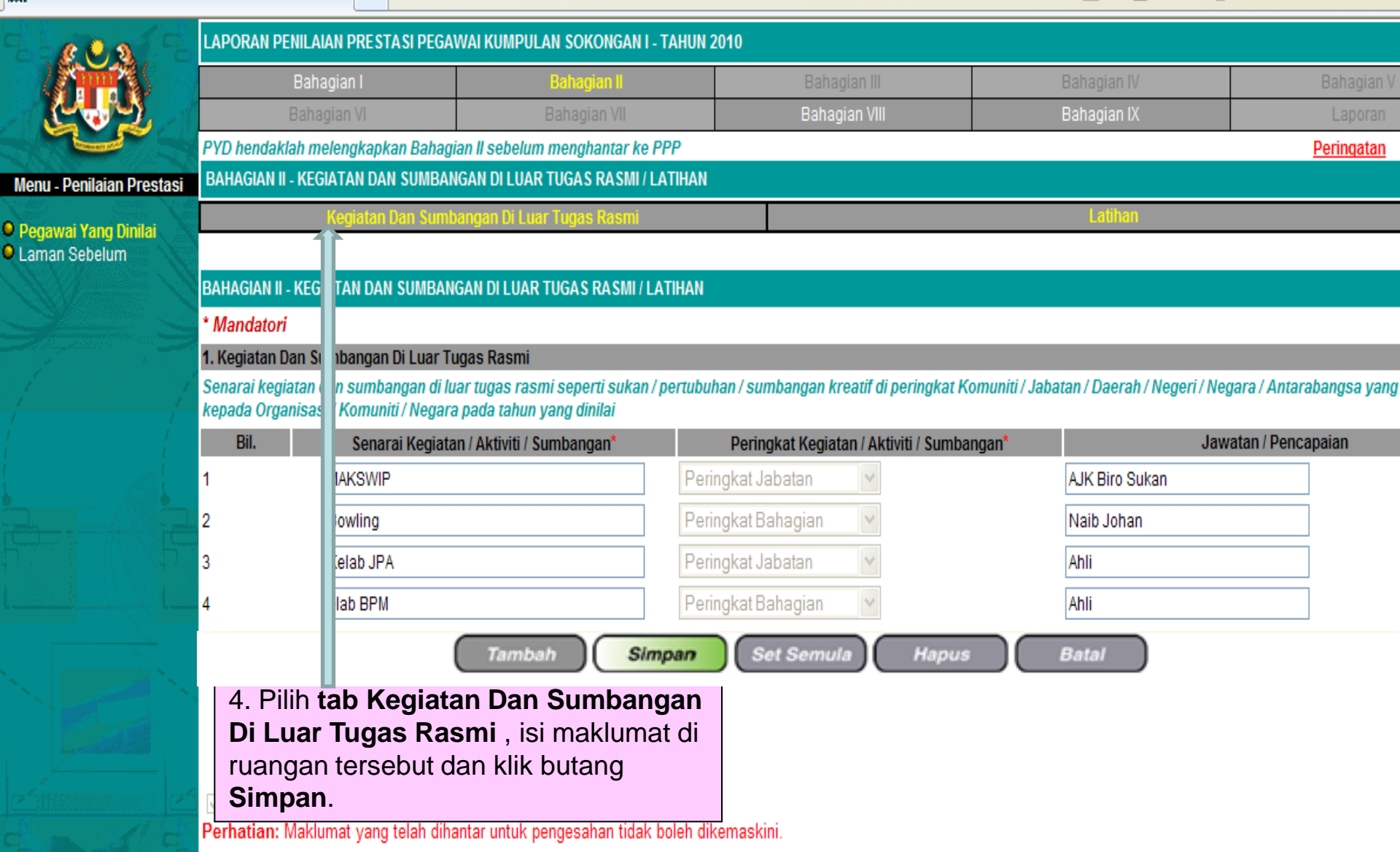

Keluar

裔

5

▼ Page ▼ Safety ▼ Too

Ž HRMIS - Penilaian Prestasi

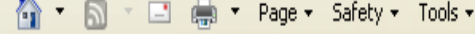

| Bahagian I Bahagian II Bahagian II Bahagian II   Bahagian VI Bahagian VI Bahagian VII Bahagian VII Bahagian IX   PYD hendaklah melengkapkan Bahagian II sebelum menghantar ke PPP BAHAGIAN II - KEGIATAN DAN SUMBANGAN DI LUAR TUGAS RASMI / LATIHAN   Pegawai Yang Dinilai Kegiatan Dan Sumbangan Di Luar Tugas Rasmi Latihan   BAHAGIAN II - KEGIATAN DAN SUMBANGAN DI LUAR TUGAS RASMI / LATIHAN Italian Prestasi   BAHAGIAN II - KEGIATAN DAN SUMBANGAN DI LUAR TUGAS RASMI / LATIHAN Italian   BAHAGIAN II - KEGIATAN DAN SUMBANGAN DI LUAR TUGAS RASMI / LATIHAN Italian   I Pengurusan Sumber Manusia Kursus TOT submodul PTK HRMIS 05/04/2010 09/04   I Pengurusan Sumber Manusia Kursus Open Source 08/06/2010 10/05 Sel   I Ital da da Ital da da Ital da da Ital da da Ital da da Ital da da Ital da da Ital da da Ital da da Ital da da Ital da da Ital da da Ital da da Ital da Ital da Ital da Ital da Ital da Ital da Ital da Ital da Ital da Ital da Ital da Ital da Ital da Ital da Ital da                                                                                                    |                         |  |         |
|----------------------------------------------------------------------------------------------------|-------------------------|--|---------|
| Bahagian VI Bahagian VII Bahagian VIII Bahagian IX   PYD hendaklah melengkapkan Bahagian II sebelum menghantar ke PPP BAHAGIAN II - KEGIATAN DAN SUMBANGAN DI LUAR TUGAS RASMI / LATIHAN   Pegawai Yang Dinilai Kegiatan Dan Sumbangan Di Luar Tugas Rasmi Latihan   Laman Sebelum BAHAGIAN II - KEGIATAN DAN SUMBANGAN DI LUAR TUGAS RASMI / LATIHAN Image: Comparison of the second of the second of the seco                                                                              | Bahagian V              |  |         |
| PYD hendaklah melengkapkan Bahagian II sebelum menghantar ke PPP   Menu - Penilaian Prestasi   Pegawai Yang Dinilai   Kegiatan Dan Sumbangan Di Luar Tugas Rasmi   Latihan   BAHAGIAN II - KEGIATAN DAN SUMBANGAN DI LUAR TUGAS RASMI / LATIHAN   BAHAGIAN II - KEGIATAN DAN SUMBANGAN DI LUAR TUGAS RASMI / LATIHAN   BAHAGIAN II - KEGIATAN DAN SUMBANGAN DI LUAR TUGAS RASMI / LATIHAN   Image: Colspan="2">Image: Colspan="2">Image: Colspan="2">Image: Colspan="2">Image: Colspan="2">Image: Colspan="2">Image: Colspan="2">Image: Colspan="2">Image: Colspan="2">Image: Colspan="2">Image: Colspan="2">Image: Colspan="2">Image: Colspan="2" Colspan="2" Statement   Image: Colspan="2" Statement   Image: Colspan="2" Statement   Image: Colspan="2" Statement <th colspan="2" statement<="" td=""><td>Laporan</td></th>                                                                                                    | <td>Laporan</td>        |  | Laporan |
| Menu - Penilaian Prestasi BAHAGIAN II - KEGIATAN DAN SUMBANGAN DI LUAR TUGAS RASMI / LATIHAN   Pegawai Yang Dinilai Kegiatan Dan Sumbangan Di Luar Tugas Rasmi Latihan   Laman Sebelum BAHAGIAN II - KEGIATAN DAN SUMBANGAN DI LUAR TUGAS RASMI / LATIHAN Item to the second second seco | Peringatan              |  |         |
| Kegiatan Dan Sumbangan Di Luar Tugas Rasmi Latihan   Laman Sebelum BAHAGIAN II - KEGIATAN DAN SUMBANGAN DI LUAR TUGAS RASMI / LATIHAN (Harri)   1 Pengurusan Sumber Manusia Kursus TOT submodul PTK HRMIS 05/04/2010 09/04   2 Sistem Maklumat Kursus Open Source 08/06/2010 10/06 010 3 Neg                                                                                                    |                         |  |         |
| Laman Sebelum BAHAGIAN II - KEGIATAN DAN SUMBANGAN DI LUAR TUGAS RASMI / LATIHAN   1 Pengurusan Sumber Manusia   2 Sistem Maklumat   Xursus Open Source 08/06/2010 10/06   10 3                                                                                                    |                         |  |         |
| BAHAGIAN II - KEGIATAN DAN SUMBANGAN DI LUAR TUGAS RASMI / LATIHAN   1 Pengurusan Sumber Manusia   2 Sistem Maklumat   V Kursus Open Source   08/06/2010 10/06   10 3   Neg                                                                                                    |                         |  |         |
| 1 Pengurusan Sumber Manusia V Kursus TOT submodul PTK HRMIS 05/04/2010 09/04 010 5 Sel   2 Sistem Maklumat V Kursus Open Source 08/06/2010 10/06 010 3 Neg                                                                                                    |                         |  |         |
| 1 Pengurusan Sumber Manusia Kursus TOT submodul PTK HRMIS 05/04/2010 09/04 010 5 Sel   2 Sistem Maklumat Kursus Open Source 08/06/2010 10/06 010 3 Neg                                                                                                    |                         |  |         |
| 2   Sistem Maklumat   Kursus Open Source   08/06/2010   10/06   010   3   Neg                                                                                                    | langor                  |  |         |
|                                                                                                    | egeri Sembilan          |  |         |
| 3 Psikologi Vikursus Pegurusan Stress 12/07/2010 15/07 010 4 Wik                                                                                                    | ilayah Persekutuan Putr |  |         |
| Senarai latihan yang dipedukan 5 Pilih <b>tah Latihan</b> dan isi makluma                                                                                                    | at di                   |  |         |
| Bil. Bidang ruangan Latihan yang telah dihadiri                                                                                                    | dan                     |  |         |
| 1 Sistem Maklumat V Kursus SQL ser Latihan yang Diperlukan, klik butang                                                                                                    | g                       |  |         |
| 2 Kaunseling V Kursus asas kaunoomiy                                                                                                    |                         |  |         |
| 3 Statistik Kursus SPSS Berkaitan tugas                                                                                                    |                         |  |         |
| Tambah Simpan Set Semula Hapus                                                                                                    |                         |  |         |
|                                                                                                    |                         |  |         |
|                                                                                                    |                         |  |         |
|                                                                                                    |                         |  |         |
| Keluar                                                                                                    |                         |  |         |

🌠 HRMIS - Penilaian Prestasi

🐴 🔹 🔝 🕤 🖃 🖶 🔹 Page 🗸 Safety 🗸 Tools 🔹

| e . a                                            | LAPORAN PENILAIAN PRESTASI P                                                                                                    | EGAWAI KUMPULAN SOKONGAN I -                                        | TAHUN 2010                                         |                                           |                             |
|--------------------------------------------------|----------------------------------------------------------------------------------------------------|---------------------------------------------------------------------|----------------------------------------------------|-------------------------------------------|-----------------------------|
|                                                  | Bahagian I                                                                                                    | Bahagian II                                                         | Bahagian III                                       | Bahagian IV                               | Bahagian V                  |
|                                                  | Bahagian VI                                                                                                    | Bahagian VII                                                        | Bahagian VIII                                      | Bahagian IX                               | Laporan                     |
|                                                  | PYD hendaklah melengkapkan Ba                                                                                                    | hagian II sebelum menghantar ke F                                   | рр                                                 |                                           | Peringatan                  |
| Menu - Penilaian Presta                          | BAHAGIAN II - KEGIATAN DAN SUM                                                                                                    | IBANGAN DI LUAR TUGAS RASMI / L                                     | ATIHAN                                             |                                           |                             |
| <b>9 Pegawai Yang Dinilai</b><br>9 Laman Sebelum | Kegiatan Dan S                                                                                                    | umbangan Di Luar Tugas Rasmi                                        |                                                    | Latihan                                   |                             |
|                                                  | BAHAGIAN II - KEGIATAN DAN SUM                                                                                                    | BANGAN DI LUAR TUGAS RASMI / LA                                     | ATIHAN                                             |                                           |                             |
|                                                  | * Mandatori                                                                                                    |                                                                     |                                                    |                                           |                             |
|                                                  | 📁 1. Kegiatan Dan Sumbangan Di Lu                                                                                                    | ar Tugas Rasmi                                                      |                                                    |                                           |                             |
|                                                  | Senarai kegiatan dan sumbangan<br>kepada Organisasi / Komuniti / Ne                                                                                                    | di luar tugas rasmi seperti sukan /<br>gara pada tahun yang dinilai | pertubuhan / sumbangan kreatif di peringkat k      | Komuniti / Jabatan / Daerah / Negeri / Ne | gara / Antarabangsa yang be |
|                                                  | Bil. Senarai Ke                                                                                                    | giatan / Aktiviti / Sumbangan*                                      | Peringkat Kegiatan / Aktiviti / Sumb               | angan* Jaw                                | ratan / Pencapaian          |
|                                                  | 1 MAKSWIP                                                                                                    |                                                                     | Peringkat Jabatan 🗸 🗸                              | AJK Biro Sukan                            |                             |
|                                                  | 2 Bowling                                                                                                    |                                                                     | Peringkat Bahagian 🗸 🗸                             | Naib Johan                                |                             |
|                                                  | 3 Kelab JPA                                                                                                    |                                                                     | Peringkat Jabatan 💉                                | Ahli                                      |                             |
|                                                  | 4 elab BPM                                                                                                    |                                                                     | Peringkat Bahagian 🗸 🗸                             | Ahli                                      |                             |
|                                                  |                                                                                                    |                                                                     |                                                    |                                           |                             |
|                                                  | N                                                                                                    |                                                                     |                                                    |                                           |                             |
|                                                  | · · · · · · · · · · · · · · · · · · ·                                                                                                    | Tambah                                                              | Simnan Sat Samula                                  | Hanue                                     |                             |
|                                                  |                                                                                                    | ramban                                                              | J Simpan J Set Semula J                            | Hapus                                     |                             |
|                                                  |                                                                                                    |                                                                     |                                                    |                                           | >                           |
|                                                  |                                                                                                    |                                                                     | 6. Klik di petak                                   | untuk                                     |                             |
|                                                  | Perhatian: Maklumat yar                                                                                                    | ig telah dihantar untuk peng                                        | mengesahkan l                                      | kenyataan                                 |                             |
|                                                  | Klik Hantar untuk                                                                                                    | pemberitahuan Pegawai Pe                                            | enilai Pertama <mark>dan klik <b>Hanta</b>i</mark> | r.                                        |                             |
|                                                  |                                                                                                    |                                                                     | Koluar                                             |                                           |                             |
|                                                  | and the second second se |                                                                     | Keiuai                                             |                                           |                             |
|                                                  |                                                                                                    | Diminotini                                                          |                                                    |                                           | SEPTEMBER /                 |
|                                                  |                                                                                                    | JABATAN PERKH                                                       | HDMATAN AWAM MALAYSIA                              |                                           | 2010                        |

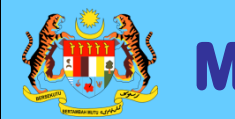

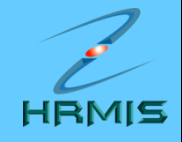

| ME SEJ ALIRAN KERJA |                                                                                                    |                              |                                        |                                                                                                    |                     |  |
|---------------------|----------------------------------------------------------------------------------------------------|------------------------------|----------------------------------------|----------------------------------------------------------------------------------------------------|---------------------|--|
| Aplikasi/Mese       | plikasi/Mesej anda berjaya dihantar kepada penerima berikut.                                                          |                              |                                        |                                                                                                    |                     |  |
| Status              | Subjek                                                                                                    | Nama Sasaran                 | Jawatan Sebenar                        | Unit Organisasi                                                                                                    | Masa                |  |
| Berjaya             | PM : PEMBERITAHUAN: AHMAD IKHMAL<br>BIN OMAR (Prestasi 2010) AHMAD IKHMAL<br>BIN OMAR (Kod Aliran Kerja : PM-<br>029) | HARTINI BINTI ABDUL<br>HALIM | Pegawai Teknologi Maklumat Gred<br>F44 | UNIT PEROLEHAN SUMBER<br>MANUSIA, SEKTOR APLIKASI SUMBER<br>MANUSIA 1, CAWANGAN APLIKASI<br>SISTEM, BAHAGIAN PENGURUSAN<br>MAKLUMAT, PEJABAT TIMBALAN KETUA<br>PENGARAH PERKHIDMATAN AWAM | 09/24/2010 12:42:15 |  |
|                     |                                                                                                    |                              | (Keluar                                |                                                                                                    |                     |  |

Mesej boleh dipapar melalui Peti Masuk

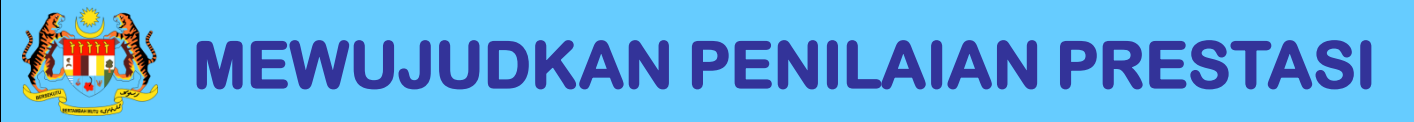

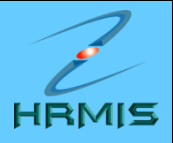

## SEKIAN, TERIMA KASIH